## How to connect to Pulse Secure (W7)

## You will need to have a SCC laptop and an active VPN (Freja) token

Establish a wireless (WIFI) connection to the internet

Launch the shortcut for Pulse Secure in the task bar by clicking on the **Pulse Secure** icon

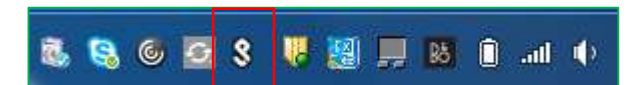

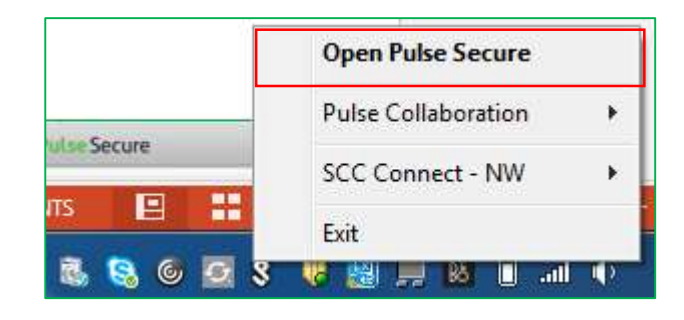

Click on **Open Pulse Secure** 

Pulse Secure will open – select **connect** 

Enter your LAN user name and password - select connect

Enter your secondary token information (Freja OTP)

A successful connection will be displayed in your task bar

| S Pulse Secure                    | -×      |
|-----------------------------------|---------|
| File Help                         |         |
| Connections                       | + / x   |
| BOC Conneit-W1D                   | Connect |
|                                   |         |
|                                   |         |
|                                   |         |
|                                   |         |
|                                   |         |
|                                   |         |
| IN 2018,2018 by Pulse Secore, LLC | Close   |

| onne | ect to: SCC Connect | - W10 |
|------|---------------------|-------|
|      | User Name:          |       |
|      | 1                   |       |
|      | Passwort            |       |
|      |                     |       |
|      | - Sec               |       |

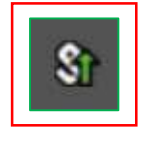

| lonne | et to: SCC Connect - W10                                   |
|-------|------------------------------------------------------------|
| 0     | Provide the following production to constrain the contents |
| -     | Constant San Index                                         |
|       | 0001                                                       |
|       | Phase enter your seconder; toxes adornation                |
|       |                                                            |